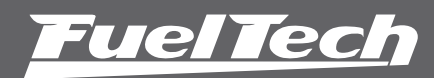

Guia instalação chicote adaptador FT250, FT300 e FT350 para FT450 com WB-02 NANO

#5880

Para mais informações, consulte seu manual de FT450.

Distribuído por: FuelTech Ltda.

Av. Bahia, 1248, São Geraldo Porto Alegre, RS, Brasil CEP 90240-552

CNPJ 05.704.744/0001-00

Fone: +55 (51) 3019-0500

info@fueltech.com.br

www.fueltech.com.br

Este guia traz orientações básicas sobre a migração dos módulos da linha antiga (FT250, FT300, FT350) para os módulos da nova plataforma Power FT. Leia atentamente as instruções contidas neste documento para usar todo o potencial do novo módulo FT450.

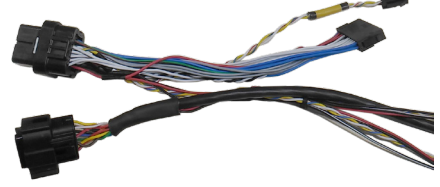

Ligação do Sinal de Rotação

### Distribuidor Hall ou roda fônica com sensor hall

Basta conectar o chicote adaptador e isolar o fio branco (1).

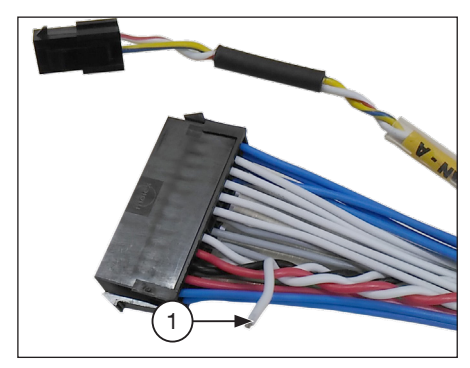

## Roda fônica com sensor indutivo

Observe se na parte traseira de seu módulo FT300 ou FT350 consta um adesivo com os dizeres: "ENTRADA DIFERENCIAL". Em caso negativo, basta isolar o fio branco (1) da imagem acima.

Caso encontre o adesivo colado na traseira de seu módulo, uma pequena alteração em seu chicote é necessária:

Localize o fio amarelo 4 (2) no conector do chicote da FT300/FT350 (que já deve estar ligado ao sensor de rotação). Corte-o e conecte-o no fio branco (1) conforme imagem abaixo.

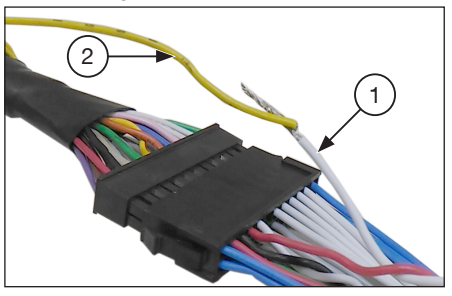

NOTA: Após fazer esta modificação, lembre-se de selecionar a opção Indutivo Diferencial nas opções de sensor de rotação.

# Migração do Mapa

Após a instalação da FT450 é necessário fazer a migração do mapa, para isso siga os passos do procedimento descrito abaixo. Conecte o módulo de injeção (FT250, FT300 ou FT350) no computador através do Conversor FuelTech USB-CAN. NOTA: Se não possuir o Conversor FuelTech USB-CAN, você pode entrar em contato com nossos revendedores ou instaladores para o empréstimo desse cabo.

Abra o software ECU Manager, clique no botão "Abrir da Injeção" (3). Selecione o ajuste que deseja abrir na tela selecionada (4). Note que na imagem abaixo há 4 mapas que devem ser salvos.

| nine, te Acesso Rápido 🛛 🐴 «                                                                                                    | Ajuste 1 - Padrão FuelTech                                                                                                    | シ |
|----------------------------------------------------------------------------------------------------|----------------------------------------------------------------------------------------------------|---|
| Ajust 1 - Padrão FuelTech                                                                                                    | :: Configuração da Injeção                                                                                                    |   |
| Aju Apas de Injeção<br>Mapa Principal de Injeção                                                                                                    | Rotação Máxima<br>8000 Carrier Selecionar a Origem<br>F1300<br>Auste 1 - Padrão FuelTech                                                                       |   |
| <ul> <li>Mapa de Injeção por RPM</li> <li>Injeção Rápida</li> <li>Mapa de Injeção por Temperatura do Mot</li> <li>Mapa de Injeção por Temperatura do Ar</li> </ul> | Modo de Injeção Aspirado por TPS Aspirado por TPS Aspirado por TPS Aspirado por TPS / MAP Aspirado por TPS / MAP Aspirado por TPS / MAP Aspirado por TPS / MAP |   |

Após o mapa aberto no ECU Manager, clique em "Salvar no PC" (5). Escolha a pasta onde será salvo o mapa, e clique no botão "Salvar" (6).

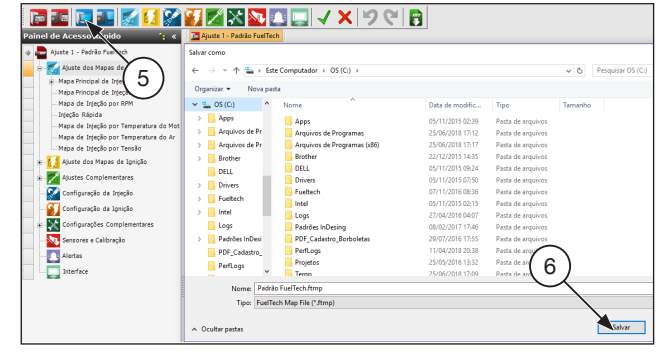

Agora com os mapas salvos no computador é necessário abrir o outro software chamado FTManager que é responsável pela leitura e ajustes dos mapas para a linha Power FT (FT450).

Conecte a FT450 através do cabo USB que acompanha o módulo no computador

Com o FTManager aberto clique na aba "Mapa" (7) e após no botão "Importar do ECU Manager" (8).

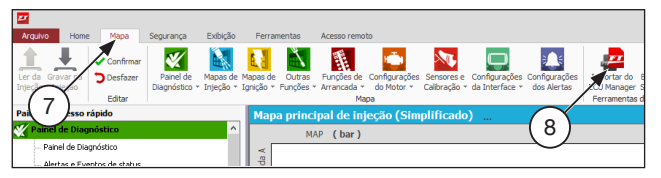

Localize a pasta onde foi salvo o mapa da FT antiga e clique em abrir. Aparecerá uma tela com algumas configurações que devem ser ajustadas para que o mapa seja corretamente convertido para a nova plataforma, como taxa de compressão, graduação do comando de válvulas, tipo de combustível e vazão das bancadas de injetores.

|                                        | and south to be a set of a                                                                            |
|----------------------------------------|----------------------------------------------------------------------------------------------------|
| aka de compressao                      | vazao total da bancada k                                                                              |
| O Baixa compressão                     | 0 to bo                                                                                               |
| Media compressão                       |                                                                                                    |
| Alta compressão                        | injetores da bancada.                                                                                 |
| Comando de válvulas                    | Exemplo: 4 injetores de 80b,h                                                                         |
| Baixa graduação                        | b/h.                                                                                                  |
| <ul> <li>Alta graduacão</li> </ul>     | Manifer best al de la manuel e B                                                                      |
| 0                                      | Vacio total de Dancade D                                                                              |
| Tipo de combustível                    | 1 A bo                                                                                                |
| Metanol ~                              | The second second second second                                                                       |
| Pressão inicial bancada B<br>0,0 🗊 bar | ripetores da bancada.<br>Exemplo: 4 injetores de 806/h<br>equivalem a uma vazão total de 320<br>Ibih. |

Com o mapa aberto no FTManager confira se as entradas e saídas foram configuradas corretamente. Para isso, acesse o menu "Sensores e Calibração" e "Entradas" "Saídas".

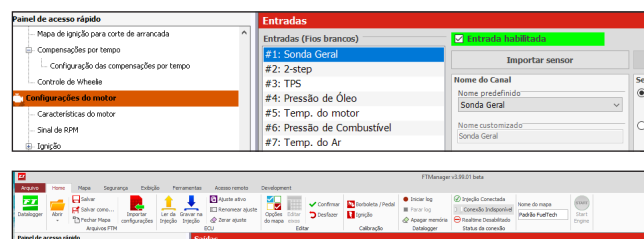

| Painel de acesso rápido                                     | Saidas                       |               |                                |                  |
|-------------------------------------------------------------|------------------------------|---------------|--------------------------------|------------------|
| - Corte de amarcada (2-Step)                                | A Saida and 1                | Saida azul 9  | Saida cinza 1                  | Saida amarela 1  |
| <ul> <li>Mapa de ignição para corte de arrancada</li> </ul> | Interfaced AL Process &      | Instant K     | Invicto clindro da             |                  |
| E Compensações por tempo                                    | a forgato da los - canado se |               |                                |                  |
| Configuração das compensações por tempo                     | Saida azul 2                 | Saida azol 10 | Saida cinza 2                  | Salda amarela 2  |
| Controle de Wheelie                                         | Intecão ol. 02 - Banco A     |               | Ignição clindro 02 6           |                  |
| Configurações do motor                                      |                              |               |                                |                  |
| - Características do notor                                  | Saida azul 3                 | Saida azul 11 | Saida cinza 3                  | Saida amarela 3  |
| - Sinal de RPM                                              | Injeção ol. 03 - Banco A 👂   |               | Ar condicionado 🛛 👻 🇲          |                  |
| B-lgnipão                                                   |                              |               |                                |                  |
| iii- 3r(e;ão                                                | Saida aaul 4                 | Saida azul 12 | Saida onza 4                   | Saida amarera 4  |
| - Pedal / Borboleta                                         | Injeção cl. 04 - Banco A 👂   |               | Auxilo de partida a frio 🛛 👻 🗲 |                  |
| - Atuador de lenta                                          | Colds and S                  | Personal Para | Solida ciona S                 | Estats susseds 6 |
| 😑 Dwell da bobina de ignição                                |                              |               | Show that S                    |                  |
| Tabela de Dvell por MAP e tensão                            | Extrovertilador 1 v 🐓        | Termum 🦻      |                                |                  |
| - Diagrama de Igação do chicote                             | Saida anul 6                 | Saida azul 14 | Saída cinza 6                  | Salda amarola 6  |
|                                                             |                              |               |                                |                  |

## Tabela de ligação do adaptador

| FT250 / F   | 1300 / FT350    | F        | T450            |
|-------------|-----------------|----------|-----------------|
| Cor Fio     | Função          | Cor Fio  | Função          |
| Lilás       | Inj Banco A     | Azul 1   | Inj Banco A     |
| Marrom      | Inj Banco B     | Azul 2   | Inj Banco B     |
| Verde       | Saída TACO      | Azul 3   | Saída TACO      |
| Amarelo 1   | Saída AUX 1     | Azul 4   | LIVRE           |
| Amarelo 2   | Saída AUX 2     | Azul 5   | LIVRE           |
| Amarelo 3   | Saída AUX 3     | Azul 6   | LIVRE           |
| Cinza 1     | Saída Ignição A | Cinza 1  | Saída Ignição 1 |
| Cinza 2     | Saída Ignição B | Cinza 2  | Saída Ignição 2 |
| Cinza 3     | Saída Ignição C | Cinza 3  | Saída Ignição 3 |
| Cinza 4     | Saída Ignição D | Cinza 4  | Saída Ignição 4 |
| -           | -               | Branco 1 | LIVRE           |
| -           | -               | Branco 2 | LIVRE           |
| Laranja     | TPS             | Branco 3 | TPS             |
| Branco      | Pressão Comb    | Branco 4 | Pressão Comb    |
| Rosa        | Temp motor      | Branco 5 | Temp motor      |
| Azul        | Pressão Óleo    | Branco 6 | Pressão Óleo    |
| Azul/branco | Temp Ar         | Branco 7 | Temp Ar         |

NOTAS: Se for necessário instalar uma 5ª saída de ignição, conecte o fio cinza E da linha antiga na saída Azul 6 da FT450.

Caso queira controlar atuador de lenta PWM utilize a saída Azul 5 da sua FT450. Se precisar modificar a função TACO de lugar as saídas azul 3 e 6, além da cinza 4 são as opções de uso.

IMPORTANTE: Os fios que não são mostrados na tabela de ligação do adaptador não são utilizados com o chicote adaptador: Saída auxiliar 4, Saída de ignição E e Saída analógica de MAP.

# Configuração da WB-O2 NANO

Pode-se configurar a comunicação CAN através do software FT Manager ou através da tela da FT450.

### Através da tela da FT:

Navegue até "Sensores e Calibração" e então até "Sondas Lambda". Selecione a posição em que a sonda está instalada no motor e então a entrada na qual está ligada. Para a rede CAN, selecione a opção "CAN 2.0".

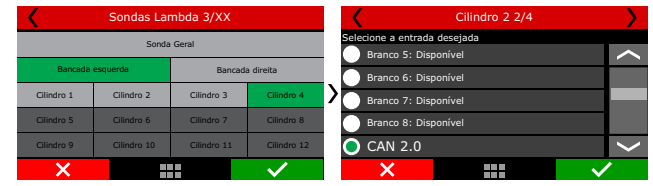

Copyright © 2018 FuelTech Ltda.

Desconecte o chicote da sonda que deseja associar a esta posição e clique em "Associar".

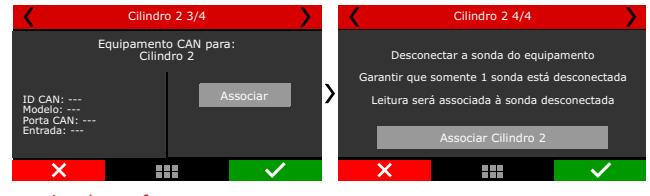

#### Através do software:

Clique no botão "Rede CAN" na barra de botões. Ali estarão listados todos os equipamentos conectados à rede CAN da FT. Clique com o botão direito no equipamento que deseja associar e então selecione a posição onde está instalado.

| Detalhes do pr                                                                                | oduto                                                                           |                                                                                         |                              |                              |
|-----------------------------------------------------------------------------------------------|---------------------------------------------------------------------------------|-----------------------------------------------------------------------------------------|------------------------------|------------------------------|
| Canal Se                                                                                      | near Too de Medi                                                                | <b>C</b> 1                                                                              |                              | Valor                        |
| 1                                                                                             | Sonda Geral                                                                     |                                                                                         |                              | Ass                          |
|                                                                                               |                                                                                 |                                                                                         |                              |                              |
|                                                                                               |                                                                                 |                                                                                         |                              |                              |
|                                                                                               |                                                                                 |                                                                                         |                              |                              |
|                                                                                               |                                                                                 |                                                                                         |                              |                              |
|                                                                                               |                                                                                 |                                                                                         |                              |                              |
|                                                                                               |                                                                                 |                                                                                         |                              |                              |
|                                                                                               |                                                                                 |                                                                                         |                              |                              |
|                                                                                               |                                                                                 |                                                                                         |                              |                              |
|                                                                                               |                                                                                 |                                                                                         |                              |                              |
|                                                                                               |                                                                                 |                                                                                         |                              |                              |
|                                                                                               |                                                                                 |                                                                                         |                              |                              |
| Versio                                                                                        | Hardwar                                                                         | e Idena                                                                                 | Serial                       | 3D de produto na rec         |
| Versão<br>1.00.00                                                                             | Hardwar<br>1.10                                                                 | e Edisena<br>Portuguils                                                                 | Serial<br>003637.0967654.321 | 10 de produto na red<br>4800 |
| Versão<br>1.00.00<br>W802 Nano                                                                | Hardwar<br>1.10                                                                 | e Demo<br>Portuguis                                                                     | Serial<br>003637.0967654.321 | 10 de produto na rec<br>4800 |
| Versiko<br>1.00.00<br>W902 Rase<br>Range da s                                                 | Hardwar<br>1.10                                                                 | n Destade de medida                                                                     | Sertal<br>003837.0967654.321 | 10 de produto na rec<br>4800 |
| Versilo<br>1.03.03<br>W902 Rase<br>Range da s<br>0.35 - 2                                     | Hardwar<br>1.10<br>sida analógica<br>.00 Å                                      | T Disense<br>Partuguis<br>Unidade de medida<br>@ Lambds                                 | Serial<br>003637.0967654.321 | 10 de produto na rec<br>4600 |
| Versilo<br>1.00.00<br>W002 Rane<br>Range da s<br>0.35 - 2<br>@ 0.35 - 2                       | Hardmar<br>1.10<br>Mda analógica<br>.00 A                                       | v Portuguis<br>Veidade de mecida<br>® Laveida<br>ATP Netwood                            | Send<br>003637.0987654.321   | 10 de produto na rec<br>4800 |
| Versilo<br>1.00.00<br>W802 Rane<br>Range da s<br>0.035 - 2<br>@ 0.55 - 1                      | Hordman<br>1.10<br>Mda onsklegica<br>.00 X<br>.10 X                             |                                                                                         | Senal<br>000637.0987654.322  | 10 de produto na re<br>4800  |
| Versio<br>1.03.03<br>W002 Rase<br>Range da s<br>0.05 - 1<br>0.05 - 1<br>0.05 - 1              | Herdwar<br>1.10<br>Ma mallgica<br>.00 λ<br>.30 λ<br>.30 λ                       | v Delona<br>Portuguiós<br>Weddade de medida<br>@ Lombda<br>O ATR Metanal<br>ATR Alexaal | Send<br>003537.0987694.321   | 10 da produto na re<br>4600  |
| Versilo<br>1.03.03<br>W002 Rano<br>Range da u<br>0.35 - 1<br>0.45 - 1<br>0.45 - 1<br>0.45 - 1 | Hardwar<br>1.10<br>sida analógica<br>.00 λ<br>.30 λ<br>.30 λ<br>.30 λ<br>.40 λ  | n Destado de metida<br>@ Lembda<br>ARE Metasol<br>ARE Metasol<br>ARE Ascol              | Serial<br>003837.9667654.322 | 10 da pradeto na rec<br>4600 |
| Versio<br>1.01.01<br>W002 Rase<br>0.035 - 1<br>0.055 - 1<br>0.055 - 1<br>0.055 - 1            | Hardwar<br>1.10<br>side analitytes<br>.00 λ<br>.30 λ<br>.30 λ<br>.30 λ<br>.30 λ | e Destado de medida<br>(e) Lambda<br>ATR Alcool<br>ATR Alcool<br>ATR Alcool             | 60397-0497604.321            | 10 da produto na red<br>4800 |

#### Primeira partida com sua FT450:

Ao dar a partida é importante checar alguns pontos básicos:

**TPS:** calibre o TPS através do menu "Sensores e Calibração" e cheque se marca perfeitamente na tela de diagnóstico.

**Bomba de combustível:** verifique se a bomba é acionada ao ligar a chave ou ao dar partida (depende da configuração).

**Sinal de RPM:** ao acionar o arranque, verifique se a ECU recebe sinal de rotação.

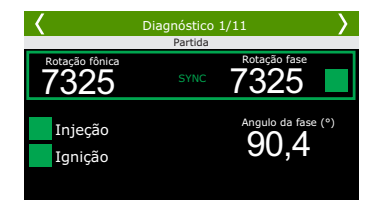

Sensores diversos: verifique se os sensores de temperatura e pressão mostram valores coerentes (temperatura do ar e motor, pressão de óleo e combustível, etc).

**Ignição:** assim que funcionar o motor, calibre a ignição com a pistola de ponto. Caso tenha dúvidas, consulte o manual da FT450.

IMPORTANTE: Caso passe a perceber cortes de ignição indesejados em altas RPMs, e esteja usando sensor de roda fônica indutivo, é necessário alterar sua ligação (e a configuração do módulo) para sensor indutivo diferencial.

Neste caso é necessário passar um novo fio até o sensor de rotação, remover o negativo de bateria ligado nele e conectar o fio branco (1) que esta solto no chicote adaptador.

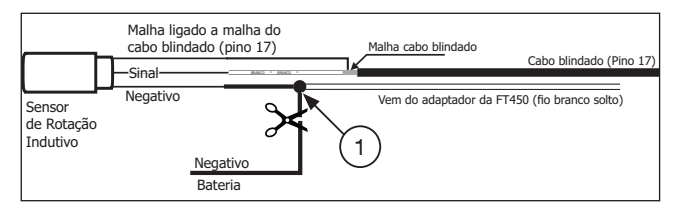

Por fim, navegue até o menu "Configurações do motor", "Sinal de RPM" e então selecione a opção "Indutivo Diferencial".

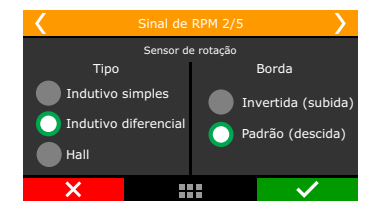